# あっ、登録しよう

# 土岐市情報提供サービス

緊急情報

気象警報情報や断水など

緊急性の高い情報

4月から土岐市情報提供サービスが変わりました。 メールとLINEで希望するカテゴリーの情報を 受け取ることができます。ぜひ登録してください。

問 秘書広報課(内線613)

## 防災無線

防災無線で 放送した情報

## 行政情報

新型コロナワクチン接種 など市からのお知らせ

## イベント情報

市のイベント、 行事などのお知らせ

# 乳幼児向け情報

図書館情報

土岐市図書館からの

お知らせ

予防接種や教室などの お知らせ

## 子育て情報

子育て世帯に向けた お知らせ

> ※Twitter、Facebookは主に 緊急情報を発信します。

> > LINE

ごみの収集日や分別方法が調べられる ごみ分別促進アプリ『さんあ~る』も 始まりました。

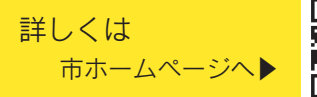

問 環境センター(☎553325)

# メール登録

### 登録の前に

●メール配信サービスの利用規約に同意した上で、登録をお願いします。

● [@city.toki.lg.jp] ドメインあるいは [tcs@city.toki.lg.jp] のアドレスからのメールの受信を許可する設定を行ってください。 ●URL付きメールの受信を許可する設定を行ってください。

5

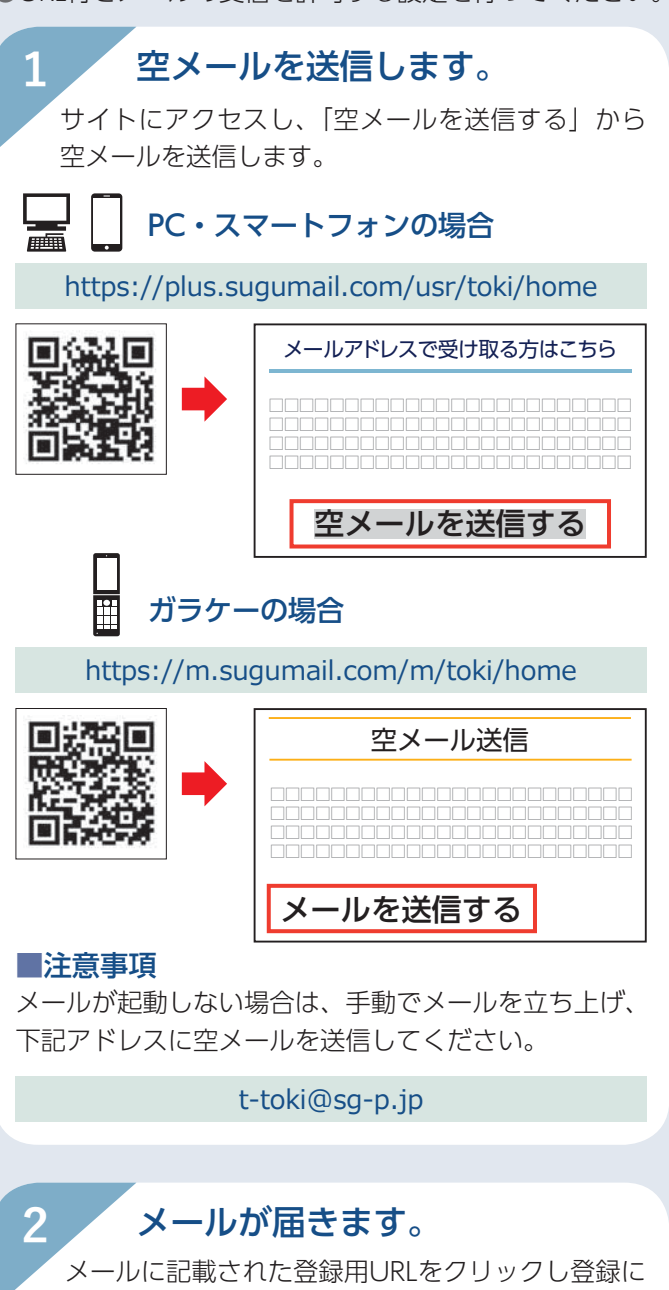

進みます。

土岐市情報提供サービスへ申し込みいただきまして、 ありがとうございます。 登録を行う場合は、次の URL より行ってください。

※ガラケーの場合は異なるURLが表示されます。

## 利用規約を確認します。

利用規約をご確認の上、「同意する」ボタンをクリッ クします。

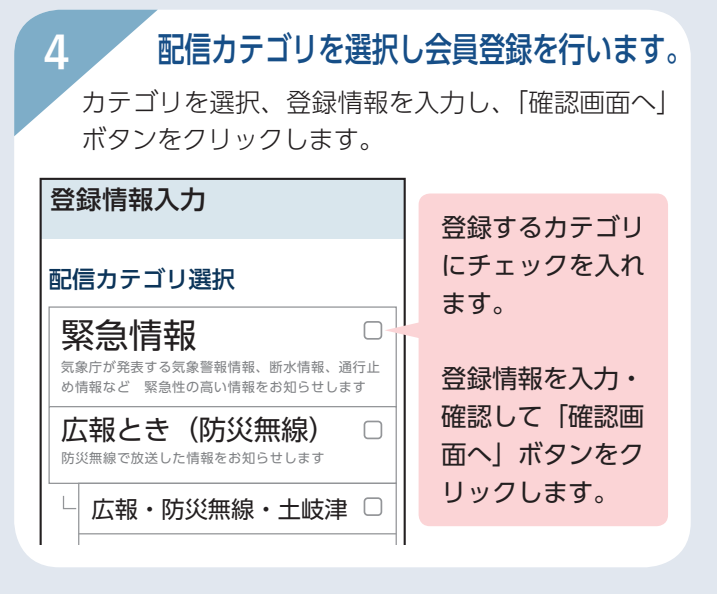

## 入力内容を確認し、登録します。

入力内容をご確認の上「登録」ボタンをクリックし ます。登録完了画面が表示されたら登録完了です。

| 登録情報確認                      | 登録完了            |
|-----------------------------|-----------------|
| 配信カテゴリ                      |                 |
|                             | ご登録ありがとうございました。 |
| 豆球()<br>                    | 1               |
| メールアドレス<br>XXXXX@XXXX.XX.XX |                 |
| 土岐津地区                       | 登録完了通知が         |
| 2000年                       | 温となり。           |
| 戻る登録                        |                 |

## 登録情報変更 · 退会

手順1のメールアドレス宛に空メールを送信します。 返信メールから登録情報の変更などを行います。

### ■メールアドレス変更

メールアドレス下にある「編集」ボタンをクリックして手 続きしてください。

### ■配信カテゴリ変更

登録情報の「編集」ボタンをクリックします。 配信カテゴリ選択画面が表示されます。内容を確認しなが ら画面を進めてください。

※これまでの配信サービスを利用していた方で、追加(変 更)する場合もこの手続きが必要です。

### ■很会

画面右上の「メニュー」ボタン、「登録解除へ」の順にク リックします。次の画面で「登録解除へ」ボタンをクリッ クしてください。

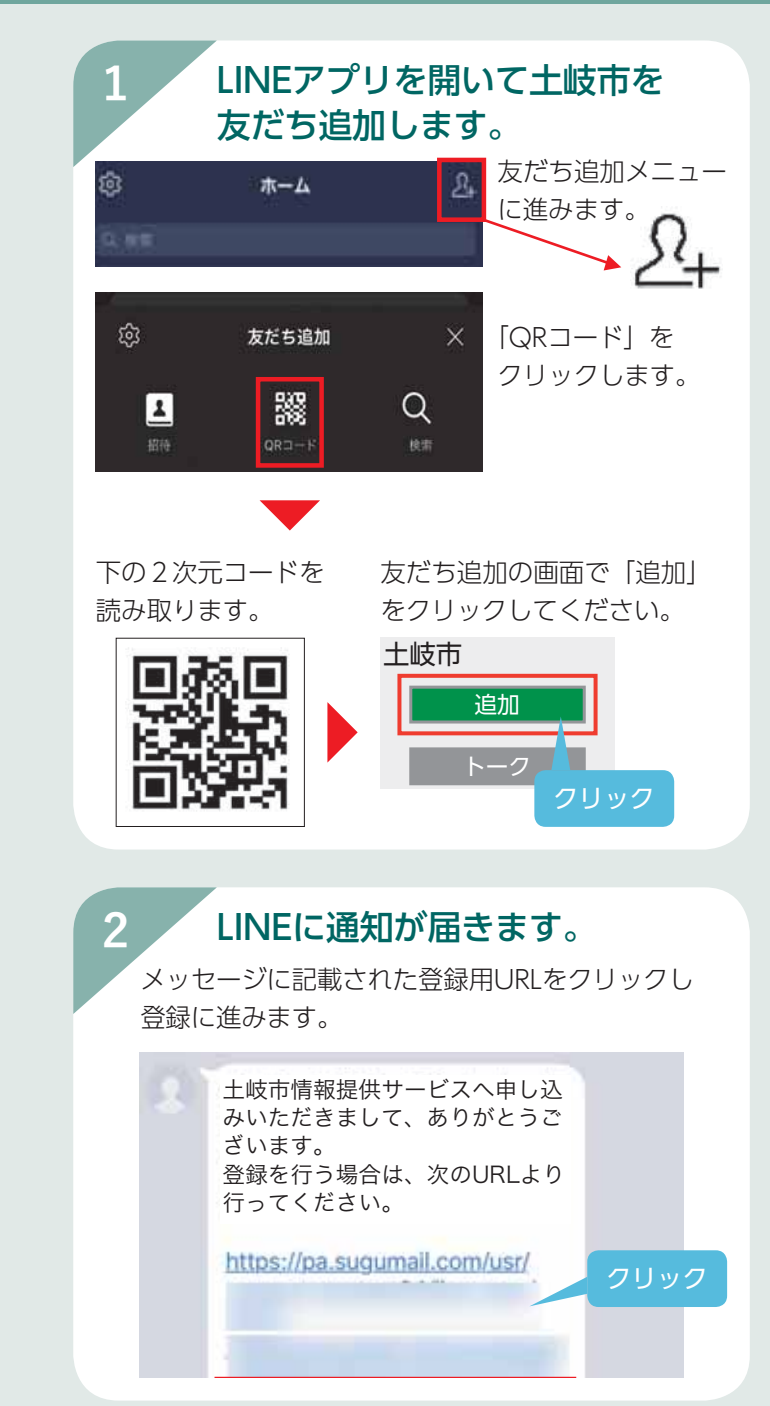

## 登録情報変更・退会

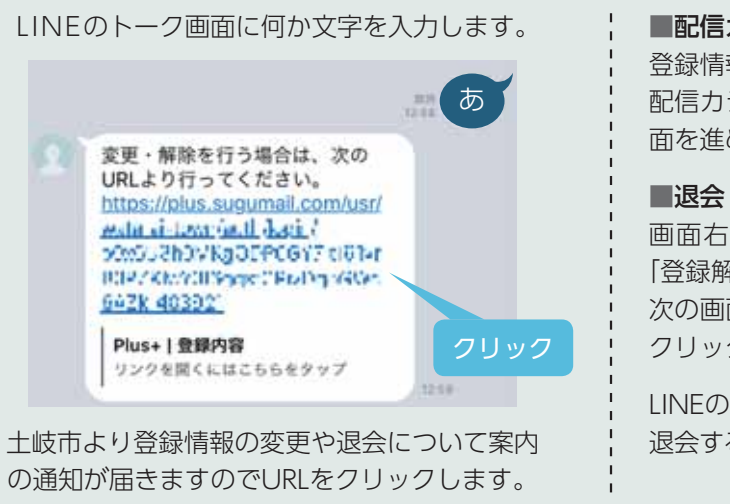

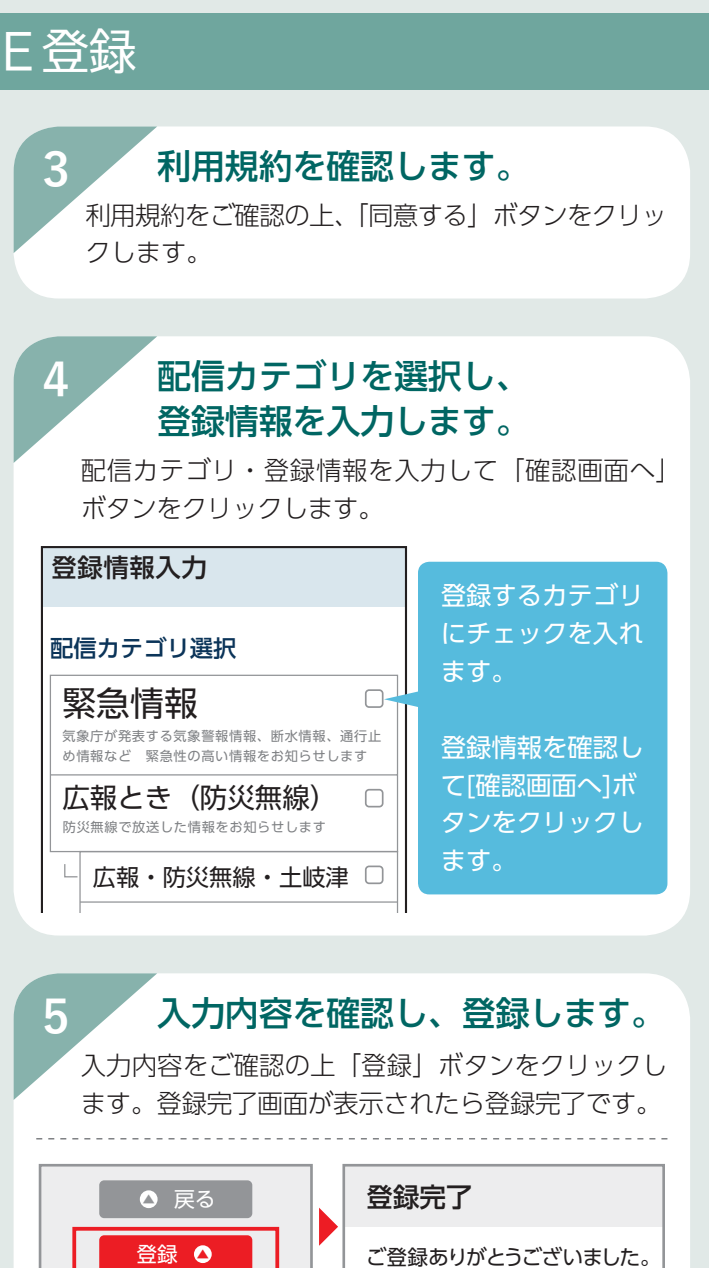

#### ■配信カテゴリ変更

登録完了通知が

届きます。

登録情報の「編集」ボタンをクリックします。 配信カテゴリ選択画面が表示されます。内容を確認しながら画 面を進めてください。

登録完了

12.00

登録の手続きが完了しました。

画面右上の「メニュー」ボタン、 「登録解除へ」の順にクリックします。 次の画面で「登録解除へ」ボタンを クリックしてください。

LINEのブロック機能を使用して 退会することも可能です。

| 土岐市情報提供サービス | Ξ |  |  |  |
|-------------|---|--|--|--|
| 登録内容        |   |  |  |  |
|             |   |  |  |  |
| 土岐市情報提供サービス | X |  |  |  |
| 登録解除へ       |   |  |  |  |
| ログアウト       |   |  |  |  |